# Demande de profil « Administrateur Principal d'établissement Domevih »

### https://plage.atih.sante.fr/#/accueil

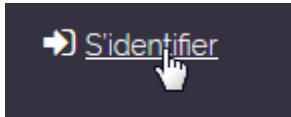

Se connecter avec son compte Plage

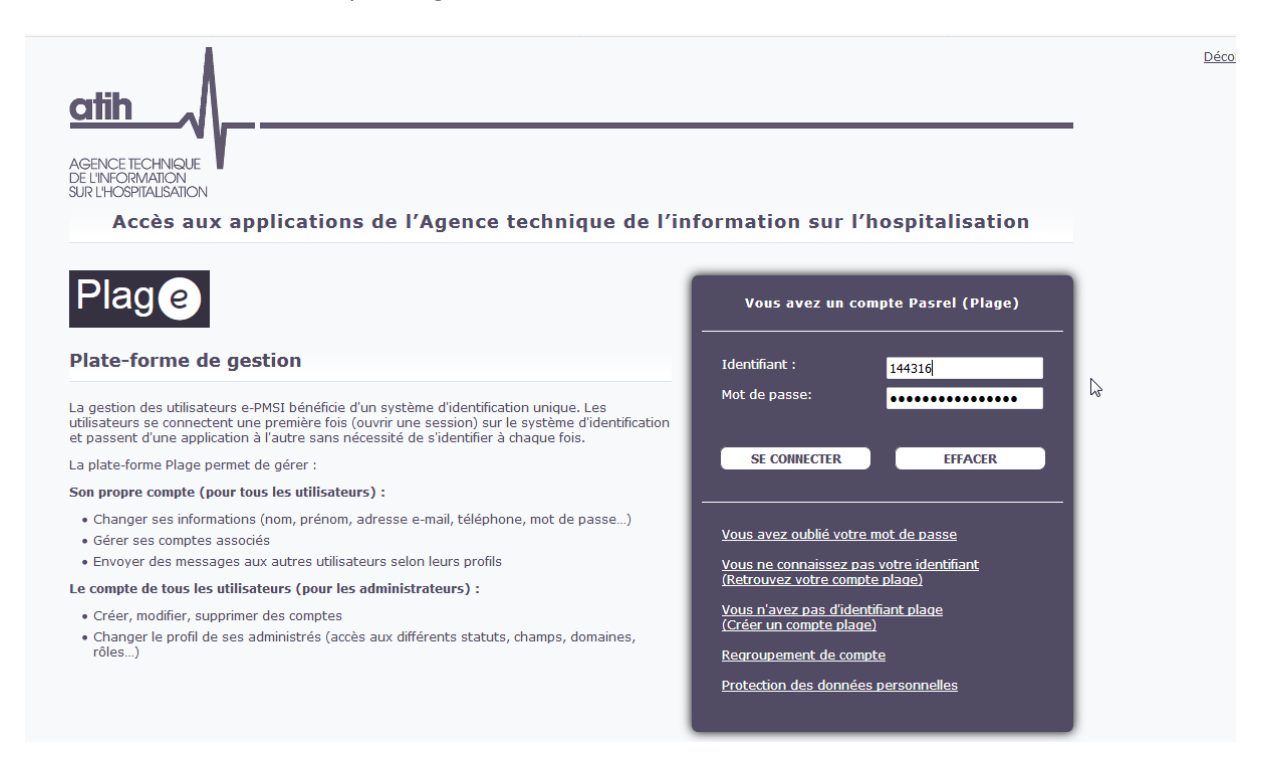

Cliquer sur « Voir mes profils » ou « Gérer mes profils »

|                                                                                                    |                                                    | Plage                         | 🕒 Se déconnecter | COREVIH     Severine LECLERCO (144316)     COREVIH - COREVIH (144316)     COREVIH - COREVIH (144316) | e |
|----------------------------------------------------------------------------------------------------|----------------------------------------------------|-------------------------------|------------------|----------------------------------------------------------------------------------------------------|---|
|                                                                                                    |                                                    | Mon compte 👻 Établ            | issements        |                                                                                                    | i |
| Accueil                                                                                                    |                                                    |                               |                  |                                                                                                    |   |
| Bienvenue Séverine LECLERCQ<br>Bienvenue sur la plateforme de gestion des utilisateurs pour les plateformes de l'ATIH. |                                                    |                               |                  |                                                                                                    |   |
| Vos profils<br>Si vous avez différents profils,                                                                        | vous pouvez passer de l'un à l'autre depuis le men | u déroulant en haut à droite. |                  |                                                                                                    |   |
| <ul> <li>Voir mesprofils</li> </ul>                                                                                    |                                                    |                               |                  |                                                                                                    |   |
| Habilitations du profil s                                                                                              | électionné : « COREVIH (144316) » sur l'           | organisation COREVIH (COREV   | IH)              |                                                                                                    |   |
| Domaine                                                                                                    | Rôle                                               | Statut                        | Champ            |                                                                                                    |   |
| DOMEVIH                                                                                                    | Gestionnaire des fichiers (GF)                     |                               |                  |                                                                                                    |   |
|                                                                                                    |                                                    |                               |                  |                                                                                                    |   |
|                                                                                                    |                                                    |                               |                  |                                                                                                    |   |

Une fois sur la page de vos profils, cliquez sur « Demander un profil »

+ Demander un profil

|                      |                   |                     | Pla                    | ge<br>Ge Se déconnecter                  | COREVIH                                                          |
|----------------------|-------------------|---------------------|------------------------|------------------------------------------|------------------------------------------------------------------|
|                      |                   |                     | Mon compte -           | Établissements                           | i                                                                |
| Accueil > Mon compte |                   |                     |                        |                                          |                                                                  |
| Mon compte           |                   |                     |                        |                                          |                                                                  |
|                      | Mes inform        | ations personnelles | Mes profils / habilita | Ations Mon identifiant Regroupement de c | ompte<br>Ajouter un nouveau profit<br>Demander un profit<br>جانب |
| État du profil       | Libellé du profil | Type d'entité       | Entité                 | ¢ Courriel ¢ Finess                      | Administrateur ? Ac Ajouter un nouveau pro                       |
| Tous 👻               |                   |                     |                        |                                          |                                                                  |
| Actif                | COREVIH (144316)  | Organisation        | COREVIH                | severine.leclercq@iplesp.upmc.fr         | ۲                                                                |

Tapez le nom de votre entité et choisissez dans la liste l'entité qui correspond à l'unité DomeVIH **Ou bien** tapez le numéro de département suivi de C (par exemple 90C). Vous obtiendrez la liste des établissements du domaine Domevih dans le département.

| Indiquez le numéro finess si<br>vous le connaissez. Sinon la<br>ville, ou la raison sociale de<br>l'établissement cherché.<br>La sélection s'effectue obligatoirement via la liste déroulante (pas de simple saisie texte libi<br>Le numéro finess est constitué de 9 chiffres (sans espaces), les deux premiers étant votre<br>département. | Entité <sup>*</sup><br>Indiquez le numéro finess si<br>vous le connaissez. Sinon la<br>ville, ou la raison sociale de<br>l'établissement cherché. | 90C                                                                                                    |
|----------------------------------------------------------------------------------------------------|----------------------------------------------------------------------------------------------------|----------------------------------------------------------------------------------------------------|
| <ul> <li>La sélection s'effectue obligatoirement via la liste déroulante (pas de simple saisie texte libilité de 9 chiffres (sans espaces), les deux premiers étant votre département.</li> </ul>                                                                                                    |                                                                                                    | l'unité DomeVIH CH de Belfort ( <b>90C</b> 0167B3)                                                         |
| Le numéro finess est constitué de 9 chiffres (sans espaces), les deux premiers étant votre<br>département.                                                                                                    |                                                                                                    | La sélection s'effectue obligatoirement via la liste déroulante (pas de simple saisie texte lib            |
|                                                                                                    |                                                                                                    | Le numéro finess est constitué de 9 chiffres (sans espaces), les deux premiers étant votre<br>département. |

## Si vous êtes la seule personne à envoyer des données pour cette unité ou que vous voulez être l'administrateur principal pour l'unité Domevih, cochez le bouton « Oui » à côté d' « Envoyer une demande pour devenir administrateur principal de cette entité »

Envoyer une demande pour devenir administrateur principal (APE ou AP) de cette entité ? Oui 
Non Votre demande sera envoyée aux administrateurs Plage sur l'unité DomeVIH CH de Belfort (90C0167B3).

Un écran vous indique s'il existe déjà un administrateur principal pour ce centre et vous demande de rédiger une motivation qui sera envoyée à l'administrateur du Corevih.

| Vous demandez à être administrateur principal                                                                                                    |
|----------------------------------------------------------------------------------------------------|
| Attention !                                                                                                    |
| L'administrateur principal (AP ou APE) est unique sur chaque établissement.<br>Cette personne a en charge la gestion des profils Plage et gestion des habilitations (rôles) sur son établissement.                   |
| Au sein de l'unité DomeVIH <i>CH de Belfort</i> (90C0167B3) la fonction d'administrateur principal <b>est déjà occupée</b> par quelqu'un (initiales<br>GL) qui en sera évincé en cas d'acceptation de votre demande. |
| Merci de motiver votre demande :                                                                                                    |
| Je suis le seul gestionnaire de fichiers pour cet établissement                                                                                                    |
| Exemples : je suis le nouveau directeur; le nouveau dim ; je remplace le dim Mr X; Mme Y ne fait plus partie de l'établissement, etc                                                                                 |
| Si souhaitez simplement un profil accéder aux applications de l'ATIH pour l'unité DomeVIH <i>CH de Belfort</i> (90C0167B3), cliquez sur « Annuler », et indiquez les applications demandées.                         |
| Annuler Confirmer                                                                                                    |

Cliquez sur « Confirmer »

L'écran suivant s'affiche :

# Envoi de la demande de création de profil

Envoyer la demande pour devenir Administrateur Principal de l'unité DomeVIH

#### XXX

| 2º |         |           |
|----|---------|-----------|
|    | Annuler | Confirmer |
|    |         |           |

Cliquez sur « Confirmer » : l'actuel administrateur du Corevih\* recevra un mail et pourra accepter ou refuser cette demande.

\* : (on parle de l'administrateur du Corevih dans le domaine Domevih de Plage, on ne parle pas des fonctions administratives)

Dans la partie Applications , cliquez sur « Sélectionner »

| Sélectionner -                                                             |    |
|----------------------------------------------------------------------------|----|
| Liste des applications et la description des habilitations correspondantes | S. |

Sélectionnez l'application **e-Transfert Domevih** (vous pouvez commencer à taper domevih dans le champ texte pour la trouver plus facilement)

| Applications*                     |                         | Sélec <sup>.</sup> |
|-----------------------------------|-------------------------|--------------------|
|                                   | ✓ Tout × Désélectionner |                    |
| Courriel*                         | dome                    | ×                  |
| Resaisie du courriel <sup>*</sup> | E-Transfert Domevih     |                    |

Vous recevrez ensuite la confirmation de la création de votre habilitation à déposer des fichiers via l'application e-Transfert Domevih.

Une fois sélectionnée, l'application apparaît ainsi :

E-Transfert Domevih 👻

N'oubliez pas de vérifier votre courriel (mail) et de le taper une deuxième fois pour confirmation :

| Resaisie du courriel <sup>*</sup> | I |
|-----------------------------------|---|
|                                   |   |

Enfin, cliquez sur « Envoyer »

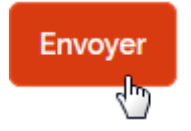

Lorsque votre demande sera acceptée par l'administrateur du COREVIH, vous recevrez un mail de confirmation.